# 文獻搜尋使用手冊

# 1.開啟瀏覽器並進入圖書館網站中的 「電子資源整合系統」

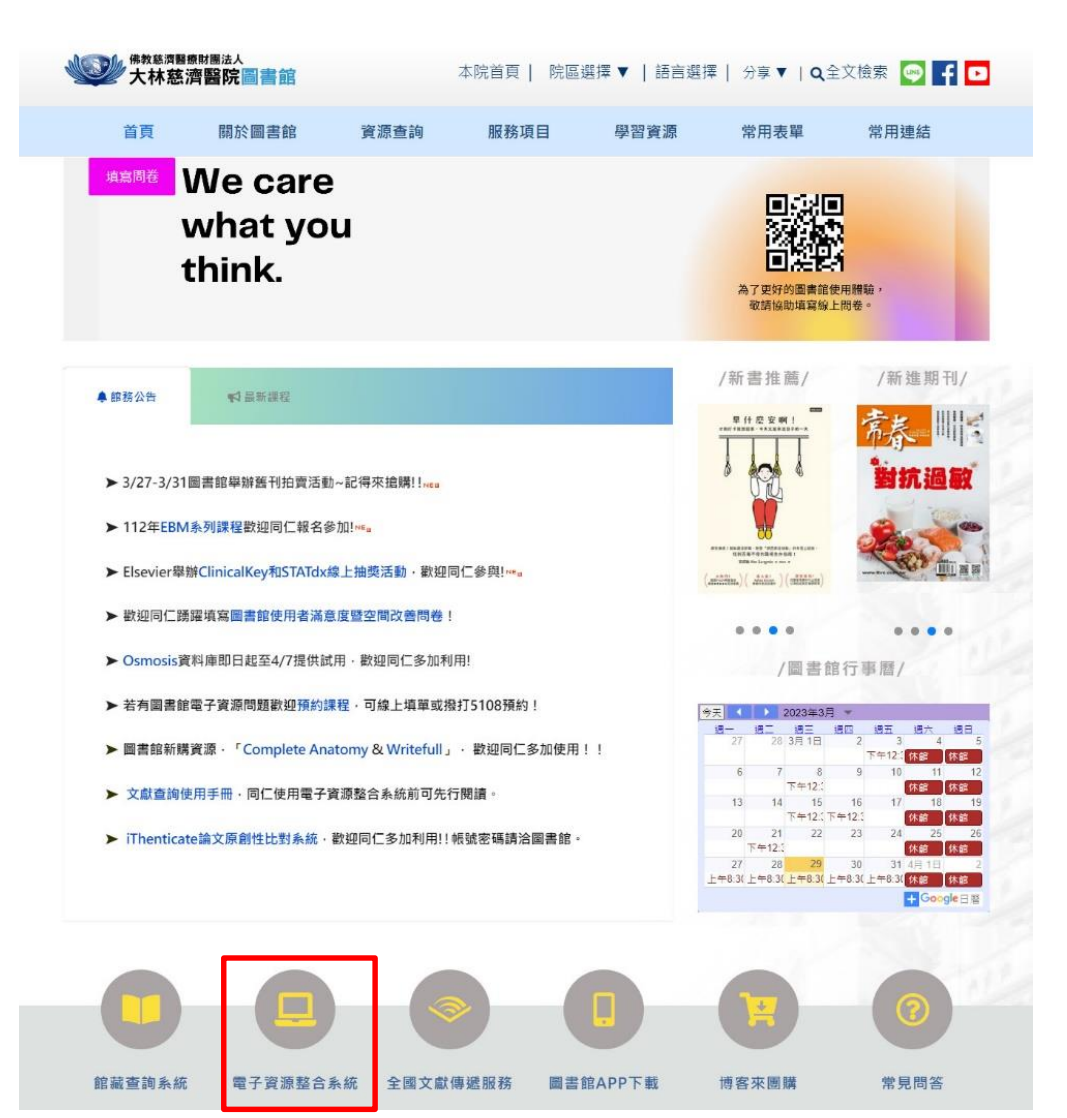

# 花蓮圖書館 | 大林圖書館 | 台北圖書館 | 台中圖書館 | English

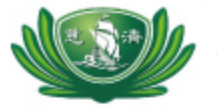

| Buddhist Tzu Chi Medical Found<br>佛教慈濟醫療財<br>Electronic Resources Federat        | dation Library<br>自團法人圖書館<br>red Search System                                                                                                    |
|----------------------------------------------------------------------------------|----------------------------------------------------------------------------------------------------|
| 大林慈育語院登入<br>帳號:<br>密碼:<br>登入<br>忘記密碼                                             | <ul> <li>余統說明</li> <li>本系統所使用電子資源為目前您所在院區之資源。</li> <li>請尊重智慧財產權,嚴禁大量、連續及利用任何軟體,於系統內下載及列印全文內容,並僅限個人學術研究使用,請勿流通及進行商業營利;違反上述規定,致損及本院使用權,一經查證屬實,將處以停權處分,並由讀者自行負擔相關法律責任。</li> </ul> |
| 輸入帳號密碼後登入<br>預設之帳號/密碼:<br>帳號為身份證字號,不知<br>密碼者請善用[忘記密<br>碼]功能<br>同仁尚未申請帳號者 按這<br>裡 | <ul> <li>因部份資料庫有上線人數限制,使用完畢請務必立即<br/>離線。</li> <li>院外連線說明:登入条統後即可於院外使用電子資源。</li> <li>使用上若有問題,請與您所屬院區的圖書館聯繫:<br/>花蓮慈濟醫院 分機:2121<br/>台北慈濟醫院 分機:5806</li> </ul>                    |
|                                                                                  | 台中慈濟醫院 分機:3345<br>大林慈濟醫院 分機:5108                                                                                                    |

| 2.登入後即<br>電子期                                                                               | 可使用資料庫、<br>刊、電子書     |
|---------------------------------------------------------------------------------------------|----------------------|
| Dalin Tzu Chi Hospital Library<br>大林慈濟醫院圖書館<br>Electronic Resources Federated Search System | n                    |
| 資料庫   電子期刊   電子書   行動版資源   網路資源                                                             | 個人化服務                |
|                                                                                             |                      |
| 【資源查詢】<br>  資源名稱 ▼                                                                          | 所有資源 ▼ ■精確檢索 查詢 進階查詢 |

# 💡 精選資料庫

# Ovid Medline 1950 to Present with Daily Update

MEDLINE 資料庫,為一索引摘要資料庫,其原始資料取自於美國國家醫學圖書館(NLM)收集全世界生命健康科學文獻,收錄年代由 1966 年至今本館之期刊全文。

### UpToDate 臨床醫學主題評論資料庫

其主題包含內科學、婦產科...等13個類別。內容收錄6,000多個實證醫學之主題資源,由專業醫師執筆撰寫。每個主題之下尚有更專精的類別,其內 片、相片、影像檔...等。

# ClinicalKey 醫學資料庫

ClinicalKey的三大特色: •更全面 高達12種資料類型,超過1000本醫學原文電子書全文內容、超過500本頂尖醫學全文期刊、實證醫學主題專文、 Clinical Pharmacology 藥物專書等。•個人化...

| 小十八年                                                                             | ₽シリイン ′ 加速い」り延/\   仄                                                                                                    |
|----------------------------------------------------------------------------------|----------------------------------------------------------------------------------------------------|
|                                                                                  |                                                                                                    |
| Dal                                                                              | Dalin Tzu Chi Hospital Library                                                                                                    |
| 大                                                                                | 大林慈濟醫院圖書館                                                                                                    |
| Ele                                                                              | lectronic Resources Federated Search System                                                                                                    |
| 【料庫   電子期刊                                                                       | 電子書   行動版資源   網路資源   個人化服務                                                                                                    |
|                                                                                  |                                                                                                    |
| ~~~~~~~~~~~~~~~~~~~~~~~~~~~~~~~~~~~~~~                                           | 【资源查询】                                                                                                    |
| 貝称劑見                                                                             | 資源名稱 ▼ 資料庫 ▼ ■精確檢索 査詢 進階查詢                                                                                                    |
| 中文資料庫                                                                            |                                                                                                    |
| 1 2221114                                                                        |                                                                                                    |
| 西文資料庫                                                                            |                                                                                                    |
| 西文資料庫 全部資料庫                                                                      | 資料庫: <u>所有</u> (41 筆)                                                                                                    |
| 西文資料庫<br>全部資料庫<br>類型排列                                                           | 資料庫: <mark>所有</mark> (41 筆)<br>注音符號: <u>本 五 드 く 出 支 メ リ</u>                                                                                                    |
| 西文資料庫<br>全部資料庫<br>類型排列<br>出版商排列                                                  | 資料庫: <mark>所有</mark> (41 筆)<br>注音符號: <u>本 5 厂 く 出 5 メ リ</u><br>中文筆劃: <u>4 6 12 13+</u>                                                                                                    |
| 西文資料庫<br>全部資料庫<br>類型排列<br>出版商排列<br>新到資料庫                                         | 資料庫: <mark>所有</mark> (41 筆)<br>注音符號: <u>本 5 厂 く 出 5 メ リ</u><br>中文筆劃: <u>4 6 12 13+</u><br>A to Z瀏覽: <u>BCDEGIJLMOPSUW</u>                                                                                                    |
| 西文資料庫<br>全部資料庫<br>類型排列<br>出版商排列<br>新到資料庫<br>試用資源                                 | 資料庫: <u>所有</u> (41 筆)<br>注音符號: <u>本 5 厂 く 里 5 × リ</u><br>中文筆劃: <u>4 6 12 13+</u><br>A to Z瀏覽: <u>B C D E G I J L M O P S U W</u>                                                                                                    |
| 西文資料庫<br>全部資料庫<br>類型排列<br>出版商排列<br>新到資料庫<br>試用資源<br>全書資源                         | 資料庫: <u>所有</u> (41 筆)   注音符號: 本 互 厂 く 坐 支 メ リ   中文筆劃: 4 <u>6</u> 12 13 +   A to Z瀏覽: BCDEGIJLMOPSUW   ① 共 11 筆   集號   版名   短名   双型   互動功能                                                                                                    |
| 西文資料庫<br>全部資料庫<br>類型排列<br>出版商排列<br>新到資料庫<br>試用資源<br>免費資源                         | 資料庫: <u>所有</u> (41 筆) 注音符號: <u>本 5 厂 〈 坐 5 × 旦</u> 中文筆劃: <u>461213+</u> A to Z瀏覽: <u>B C D E G I J L M O P S U W</u> ◆ 共41 筆 ◆ 每頁筆數 50 ▼ GO 筆 筆    紙 題名 類型 互動功能   1 Books@OVID ⑩ 更收職 參推薦 ①                                                                                                    |
| 西文資料庫<br>全部資料庫<br>類型排列<br>出版商排列<br>新到資料庫<br>試用資源<br>免費資源<br>熱門點閱                 | 資料庫: <u>所有</u> (41 筆)   注音符號: 本 5 厂 く 単 5 × リ   中文筆劃: 461213+   A to Z瀏覽: BCDEGIJLMOPSUW   ◆ 共41 筆 ◆ 每頁筆數 50 ▼ GO 筆 <u>新聞 題名   五號 夏君   五號 夏君   1 Books@OVID   ① ●收職 拿推薦 ④ </u>                                                                                                    |
| 西文資料庫<br>全部資料庫<br>類型排列<br>出版商排列<br>新到資料庫<br>試用資源<br>免費資源<br>熱門點閱<br>熱門收藏         | 賢料庫: <u>所有</u> (41 筆)<br>注音符號: <u>本 5 厂 く 単 5 × 旦</u><br>中文筆劃: <u>4 6 1 2 1 3 ±</u><br>A to Z瀏覽: <u>B C D E G I J L M O P S U W</u><br>→ <u>共 41 筆</u> → <u>毎 實 筆 50 ▼ GO 単 筆</u><br><u><br/></u>                                                                                                    |
| 西文資料庫<br>全部資料庫<br>類型排列<br>出版商排列<br>新到資料庫<br>試用資源<br>免費資源<br>熱門點閱<br>熱門收藏<br>熱門推薦 | 資料庫: <b>所有</b> (41 筆)         注音符號:       五 5 厂 〈 坐 5 × 旦         中文筆劃:       4 6 1 2 1 3 ±         A to Z瀏覽:       B C D E G I J L M O P S U W         ●       共 41 筆       ●       毎 重 筆軟 50 ▼         ●       共 41 筆       ●       毎 重 筆軟 50 ▼         「       Books@OVID       ①       ●         1       Books@OVID       ①       ● 世 收藏 拿 推薦 ①         2       CINAHL Plus with Full Text 護理學全文資料庫       ①       ● 收藏 拿 推薦 ① |

 若在文獻或該參考文獻(References)中出現 FullText@TzuChi\_Dalin、Click Here for Text!、Cross Ref

Check for full text availability find it WTanChi 等,皆會導入下圖畫面

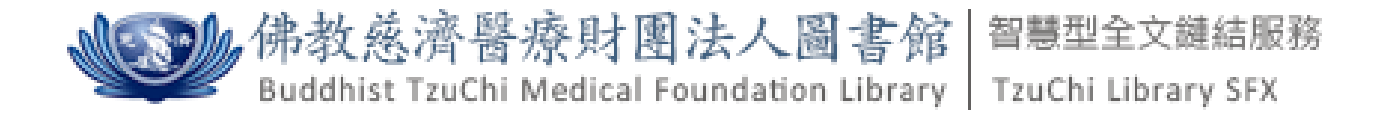

find it 🥨 TzuChi

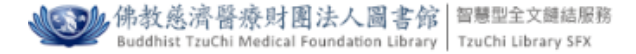

#### find it 🥨 TzuChi

題名: Molecular epidemiology of cryptococcal genotype VNIc/ST5 in Siriraj Hospital, Thailand. 來源: PLoS ONE [1932-6203] 年:2017 卷:12 期:3 頁:e0173744

#### 全文

😑 您可在此獲得全文 <u>Free Medical Journals</u> Go

收錄開始於 2006

😑 您可在此獲得全文 Public Library of Science (PLoS) Journals Open Access

年: 2017 卷: 12 期: 3 開始頁: e0173 Go

收錄開始於 2006 卷:1 期:1

您可在此獲得全文 PubMed Central Free Journals

年: 2017 卷: 12 期: 3 開始頁: e0173 Go

收錄開始於 2006 卷:1

- 您可在此獲得全文 <u>PubMed Central Open Access</u>
  - 年: 2017 卷: 12 期: 3 開始頁: e0173 Go

收錄開始於 2006 卷:1

#### 館藏資訊

- 🚳 您可在此獲得館藏資訊 全國期刊聯合目錄資料庫 Go
- 🚇 您可在此獲得館藏資訊 <u>慈濟志業體圖書館館藏查詢</u> 🙆

#### 館際互借/複印

前際互借/複印 全國期刊聯合目錄暨館際合作(NDDS) Go

#### 引用資訊

查詢 Journal Citation Report (JCR) Science Edition Go 備註:該濟大學資源,請登入慈濟大學認證系統後使用

#### 書目匯出

🦁 Download Record via EndNote Go

#### 網路搜尋引擎

😂 您可在此搜尋其他相關資訊 Google Scholar Go

點選前述文字或圖示後, 即顯示資料庫以外的全文來源, 提供使用者其他取得全文的可能

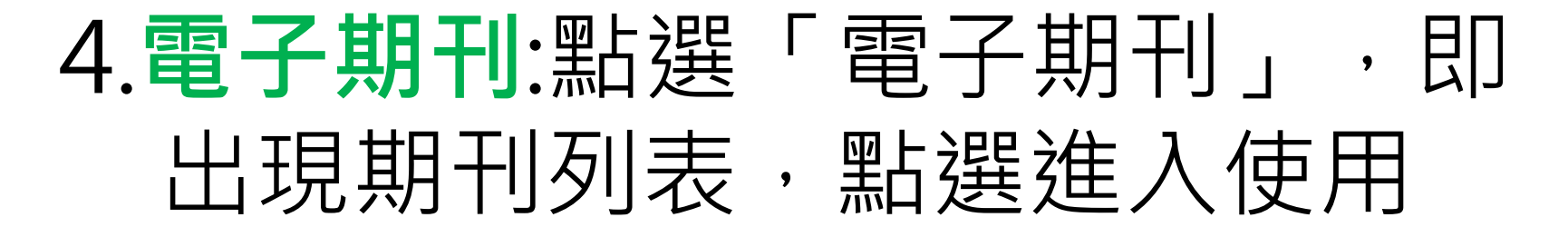

| Dalin<br>大<br>Elect                                                   | Tzu Chi Hospital Library<br>林慈濟醫院圖書館<br>ronic Resources Federated Search System                                                       | 1                                                            |                           |                                                                                                    |
|-----------------------------------------------------------------------|----------------------------------------------------------------------------------------------------|--------------------------------------------------------------|---------------------------|----------------------------------------------------------------------------------------------------|
| 資料庫   電子期刊                                                            | 電子書   行動版資源   網路資源                                                                                                    | 個人化服務                                                        |                           |                                                                                                    |
| 資源瀏覽                                                                  | 【資源查詢】<br>                                                                                                    | 資源名稱 ▼ 電子期刊 ▼                                                | 積確檢索 查詢 進階查詢              | ]                                                                                                    |
| ● 刊名排列<br>● MeSH主題                                                    |                                                                                                    |                                                              |                           |                                                                                                    |
| <ul> <li>JCR主題</li> <li>適用科部</li> <li>適用職類</li> <li>电比応商排列</li> </ul> | 電子期刊: <u>所有</u> (7935 筆)<br>注音符號: <u>ユロ 드 ユ 本 本 ≪ 厂 出</u><br>中文筆劃: <u>24578910111213+</u><br>A to Z瀏覽: <u>A B C D E F G H I J K L</u> | .エ里 <i>キ己</i> 旦ム幺ニメリ<br><u>-</u><br>MNOPQRSIUVWXYZ <u>其他</u> |                           |                                                                                                    |
| <ul> <li>新到電子期刊</li> </ul>                                            | 下一頁 😏 共 7935 筆 支 每頁筆                                                                                                    | E數 50 ▼ GO 第 筆                                               |                           |                                                                                                    |
| ● 熱門點開           ● 熱門收藏           ● 熱門收藏           ● 熱門推薦             | 编辑<br>1 3 Biotech                                                                                                    | 題名                                                           | 贖型 互動功能<br>⑦ 且收藏 ✿推薦 ❶ 簡介 | 出版商(社) / 平台名稱<br>BioMed Central Journals<br>Complete:Full Text<br>PubMed Central Free Journals:Full<br>Text<br>PubMed Central Open Access:Full<br>Text |
|                                                                       | 2 3D Printing in Medicine                                                                                                    |                                                              | ① 🗄 收藏 ✿推薦 ❶簡介            | BioMed Central Journals<br>Complete:Full Text<br>PubMed Central Free Journals:Full<br>Text<br>PubMed Central Open Access:Full<br>Text                  |
|                                                                       | 3 3D-Printed Materials and Sy                                                                                                    | stems                                                        | 🛈 🖻 收藏 🕸 推薦 🔀 簡介          | BioMed Central Journals<br>Complete:Full Text                                                                                                    |

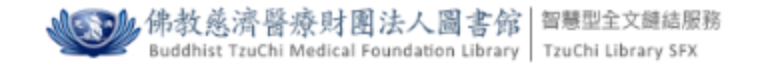

find it 🎯 TzuChi

來源: AAACN Viewpoint

| <del>全文</del><br>☺ 您可在此獲得全文 <u>EBSCOhost CINA</u> | HL Plus with Full Text |                                      |       |
|---------------------------------------------------|------------------------|--------------------------------------|-------|
| 年: 卷: 期: 開始                                       | E: GO                  |                                      |       |
| 收錄開始於 2004                                        | 點選此處前往                 | 上<br>該<br>電<br>子<br>期<br>刊<br>網<br>站 | ·進行瀏覽 |
| 館藏資訊                                              |                        |                                      |       |
| 🚇 您可在此獲得館藏資訊 <u>全國期刊聯合目</u>                       | 錄資料庫 Go                |                                      |       |
| 🚇 您可在此獲得館藏資訊 <u>慈濟志業體圖</u> 書                      | 館館藏查詢 Go               |                                      |       |
| <b>館際互借/</b> 複印                                   |                        |                                      |       |
| 📀 館際互借/複印 全國期刊聯合目錄暨館                              | <u>際合作(NDDS)</u> Go    |                                      |       |
|                                                   |                        |                                      |       |

網路搜尋引擎

😂 您可在此搜尋其他相關資訊 Google搜尋引擎 Go

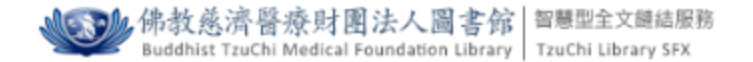

#### find it 🥨 TzuChi

來源: AAACN Viewpoint

### 全文

⑧ 您可在此獲得全文 EBSCOhost CINAHL Plus with Full Text

開始頁:

Go

期: 年: 卷:

收錄開始於 2004

#### 館藏資訊

🚇 您可在此獲得館藏資訊 全國期刊聯合目錄資料庫 Go

🚇 您可在此獲得館藏資訊 <u>慈濟志業體圖書館館藏查詢</u> Go

#### 館際互借/複印

前際互借/複印 全國期刊聯合目錄暨館際合作(NDDS) Go

#### 網路搜尋引擎

😂 您可在此搜尋其他相關資訊 Google搜尋引擎 Go

# 或輸入年代、卷期、頁數 前往該電子期刊特定文章 再點選GO

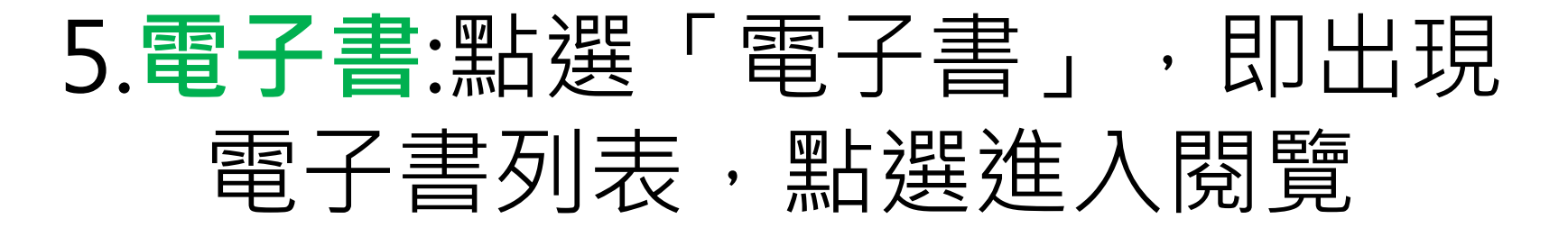

| 資料庫   電子期                                                           | 刊   電子書 行動版資源   網路資源   個人化服務                                                                                                    |                                                                 |
|---------------------------------------------------------------------|----------------------------------------------------------------------------------------------------|-----------------------------------------------------------------|
|                                                                     |                                                                                                    |                                                                 |
| 🔮 資源瀏覽                                                              | 【 <b>資源查詢】</b><br>「 「 「 資源名稱 ∨ 電子書 ∨ □ 精                                                                                               | 確檢索 查詢 進階查詢                                                     |
| <ul> <li>題名排列</li> <li>主題挑列</li> </ul>                              |                                                                                                    |                                                                 |
| <ul> <li>近日17月</li> <li>適用科部</li> </ul>                             | 電子書: <mark>所有</mark> (1752 筆)                                                                                                    |                                                                 |
| <ul> <li>適用職類</li> </ul>                                            | A to Z瀏覽: ABCDEEGHIJKLMNOPORSIUVWYZ 其他                                                                                                 |                                                                 |
|                                                                     |                                                                                                    |                                                                 |
| • 出版商排列                                                             | 下一百 🕄 共 1752 第 🌖 每百等數 50 🗸 (20) 第                                                                                                    |                                                                 |
| <ul> <li>出版商排列</li> <li>熱門點閱</li> </ul>                             | 下一直 シ 共 1752 筆 😏 每頁筆數 50 🗸 🕜 第 🗎 筆                                                                                                    |                                                                 |
| <ul> <li>出版商排列</li> <li>熱門點閱</li> <li>熱門收藏</li> </ul>               | <u>下一百</u> → 共1752 筆 → 每頁筆數 50 ∨ GO 第 筆<br>編號 题名                                                                                       | 類型 互動功能                                                         |
| <ul> <li>出版商排列</li> <li>熱門點閱</li> <li>熱門收藏</li> <li>熱門推薦</li> </ul> | <ul> <li>下一頁 → 共1752 筆 → 每頁筆數 50 ✓</li> <li>GO 第 筆</li> <li>編號 題名</li> <li>1 2004 Pocket Book of Infectious Disease Therapy</li> </ul> | <ul> <li>         類型 互動功能         <ul> <li></li></ul></li></ul> |